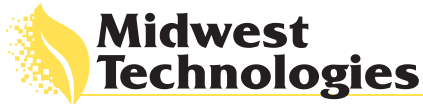

## R7

## CenterLine MENU GUIDE VER. 2.01

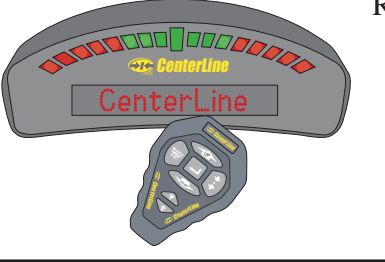

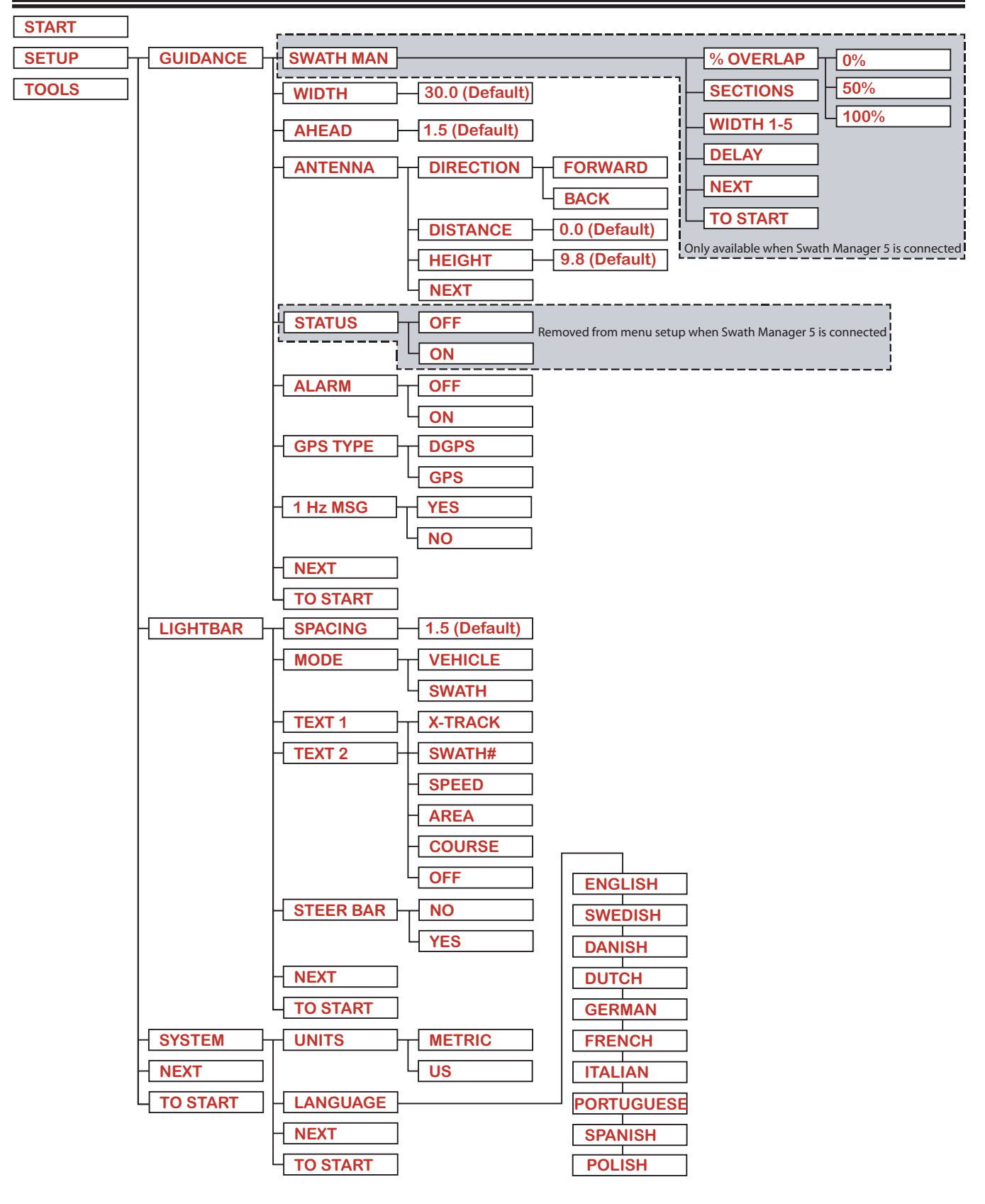

R7

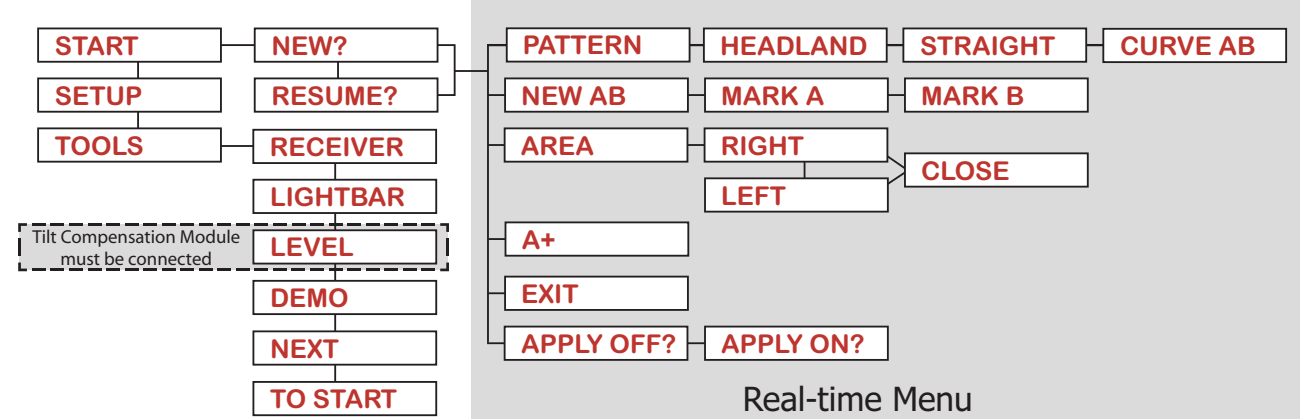

| Display Item | Description                                                                                                    |
|--------------|----------------------------------------------------------------------------------------------------|
| START        | Press <i>Enter</i> to begin real-time guidance. Run Setup prior to starting. It is assumed that the DGPS receiver is connected to the lightbar and running properly.                                                                                                    |
| NEW?         | Press <i>Enter</i> to start a new field. All vehicle trajectory data, the return to point location, and guideline information is deleted.                                                                                                    |
| RESUME?      | Press <i>Enter</i> to resume work in the current field. The vehicle trajectory, return to point location, and guideline information, stored in memory, is used for guidance operations.                                                                                                    |
| APPLY OFF?   | Press <i>Enter</i> to turn the application off. Item then changes to <i>Apply ON?</i> . These menu items only appear if no switch box or boom sense cable is being used and the <guidance> <status> setting is set to OFF.</status></guidance>                                                                            |
| APPLY ON?    | Press <i>Enter</i> to turn the application on. Item then changes to <i>Apply OFF?</i> . These menu items only appear if no switch box or boom sense cable is being used and the <guidance> <status> setting is set to OFF.</status></guidance>                                                                            |
| STRAIGHT     | Indicates that the current guidance mode is Headland.                                                                                                    |
| HEADLAND     | Indicates that the current guidance mode is Straight-line.                                                                                                    |
| CURVED       | Indicates that the current guidance mode is Curved.                                                                                                    |
| A+           | Press <i>Enter</i> to shift guideline to your current position. The heading (and shape, if in curved mode) of the original guideline is maintained, but the A/B line is shifted to the vehicle location                                                                                                    |
| NEW AB       | Press <i>Enter</i> to create a new reference guideline. MARK A is displayed in the text window for approximately 5 seconds. Press <i>Enter</i> to mark the A location. Mark B is in the text display. Press <i>Enter</i> to mark the B location.                                                                          |
| AREA         | Press <i>Enter</i> to begin Boundary area determination. A prompt askes for the side of the implement that is closest to the edge of the area boundary to be traced. Automatically or manually close the area. If an area has already been determined, there is a VIEW item. Press <i>Enter</i> to view the current area. |
| EXIT         | Press <i>Enter</i> to exit the real-time guidance operation.                                                                                                    |

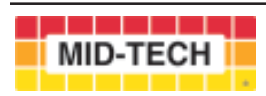

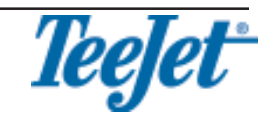